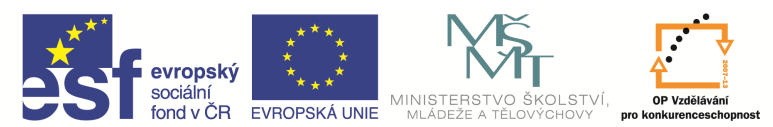

INVESTICE DO ROZVOJE VZDĚLÁVÁNÍ

| Název a adresa školy:                                           | Střední škola průmyslová a umělecká, Opava, příspěvková organizace, Praskova 399/8, Opava, 746 01 |
|-----------------------------------------------------------------|---------------------------------------------------------------------------------------------------|
| Název operačního programu:                                      | OP Vzdělávání pro konkurenceschopnost, oblast podpory 1.5                                         |
| Registrační číslo projektu:                                     | CZ.1.07/1.5.00/34.0129                                                                            |
| Název projektu                                                  | SŠPU Opava – učebna IT                                                                            |
| Typ šablony klíčové aktivity:                                   | III/2 Inovace a zkvalitnění výuky prostřednictvím ICT (20 vzdělávacích materiálů)                 |
| Název sady vzdělávacích materiálů:                              | ICT IIIa                                                                                          |
| Popis sady vzdělávacích materiálů:                              | Autodesk AutoCAD 2012, 3. ročník                                                                  |
| Sada číslo:                                                     | E-13                                                                                              |
| Pořadové číslo vzdělávacího materiálu:                          | 05                                                                                                |
| Označení vzdělávacího materiálu:<br>(pro záznam v třídní knize) | VY_32_INOVACE_E-13-05                                                                             |
| Název vzdělávacího materiálu:                                   | Oblouk, elipsa, polygon                                                                           |
| Zhotoveno ve školním roce:                                      | 2011/2012                                                                                         |
| Jméno zhotovitele:                                              | Ing. Karel Procházka                                                                              |

#### Odsazení (původně Ekvidistanta)

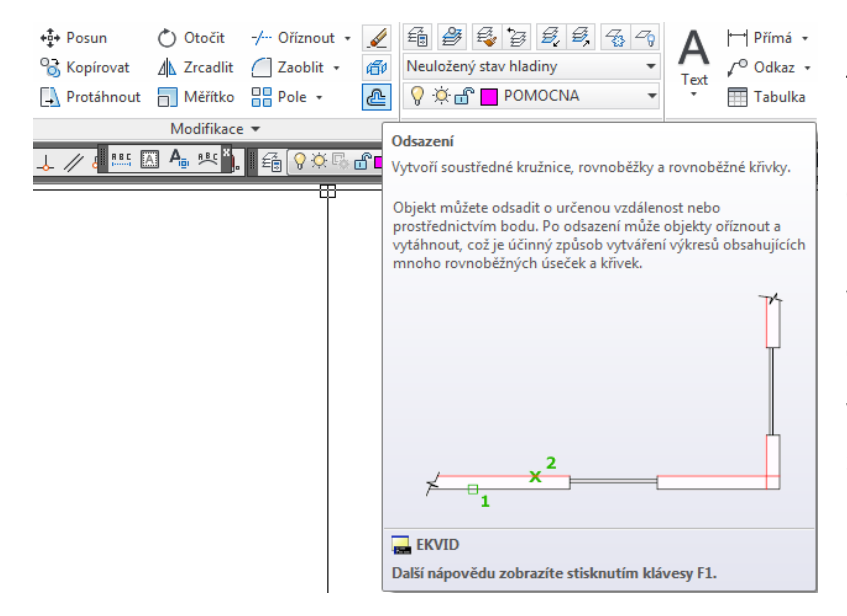

Tímto příkazem vytvoříme paralelní objekt k zadanému objektu ve zvolené vzdálenosti. Můžeme ho zadat na kartě Výchozí a paletě Modifikace, Odsazení, nebo příkazem *Ekvid* v příkazovém řádku nebo z nástrojového ikonového panelu.

Tento příkaz má více parametrů, nejdůležitější z nich je vzdálenost, o kterou bude vytvořena ekvidistanta s původní entitou nakreslená. Pokud je původní entita křivka, pak je vytvořena ekvidistanta ke všem segmentům křivky.

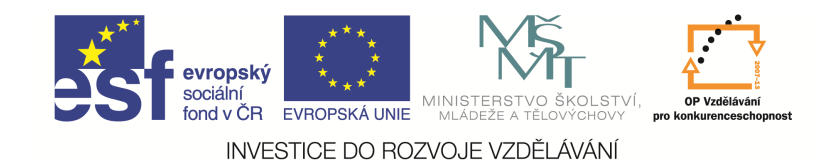

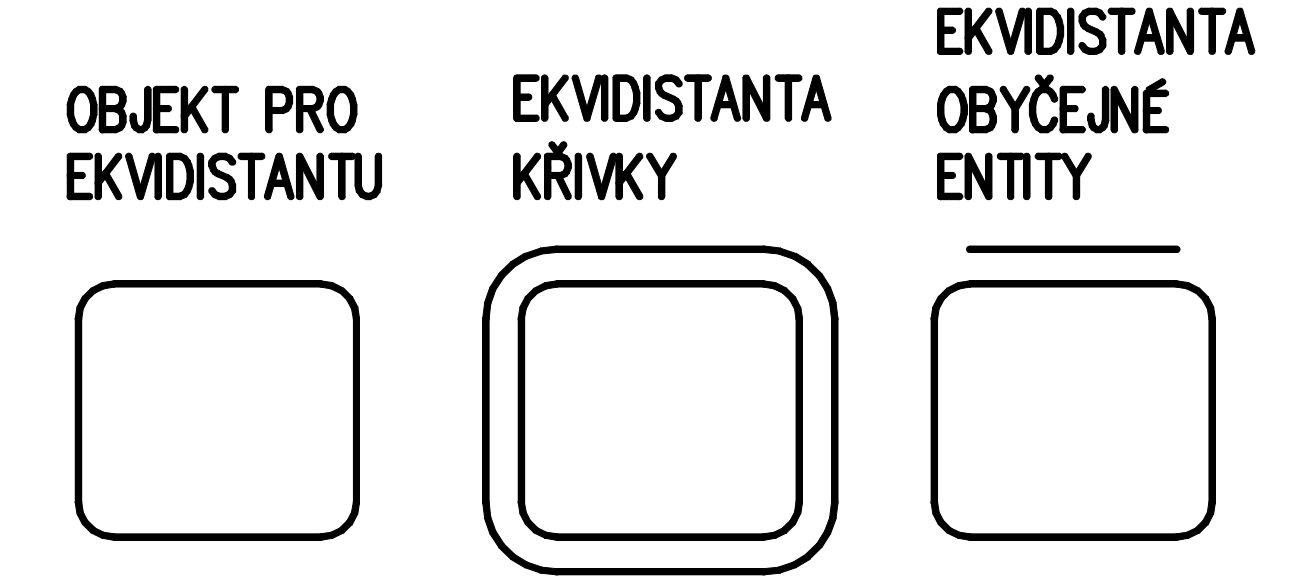

# Otázky a cvičení:

Nakreslete pomocí příkazu *Obdélník* následující tvar. Kóty nekreslete, jsou zde jen pro vaši informaci o velikosti tvaru.

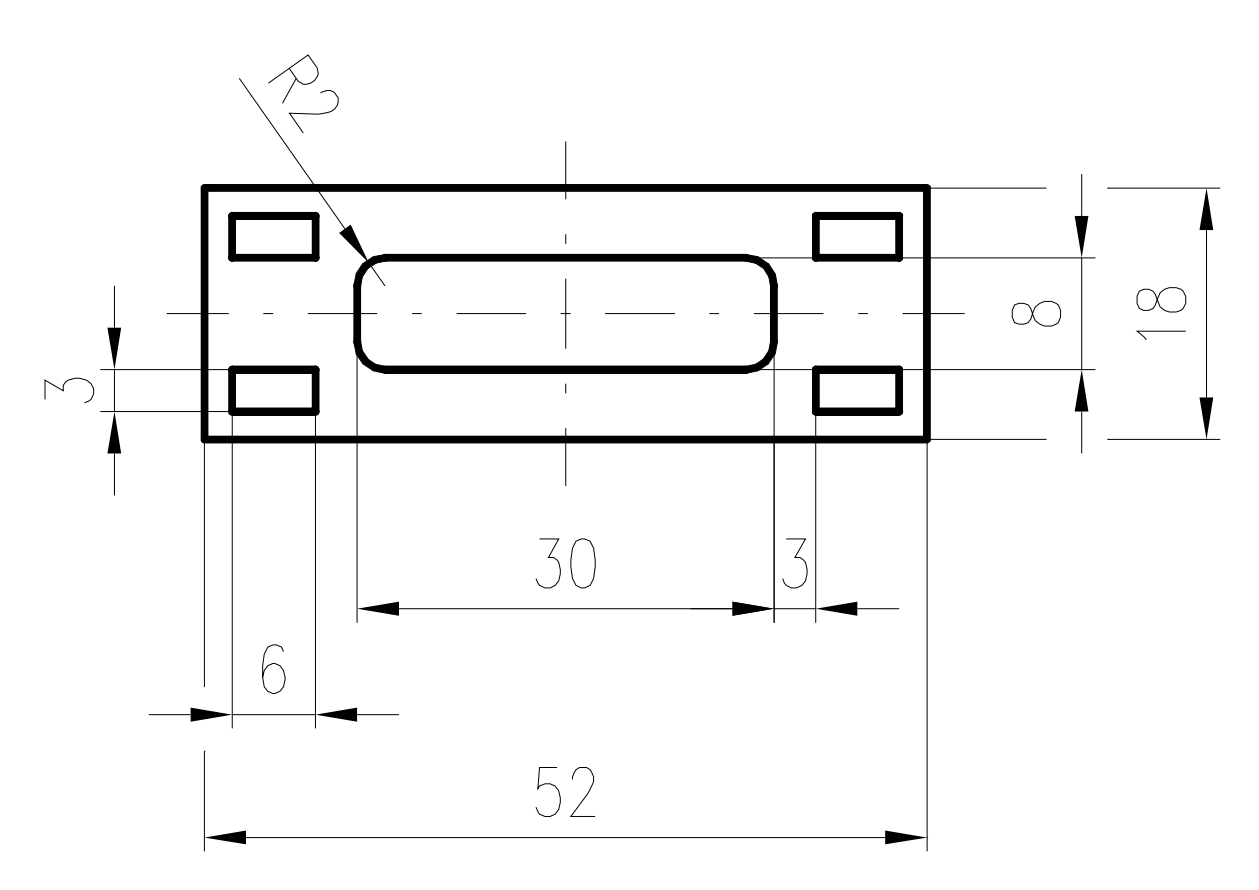

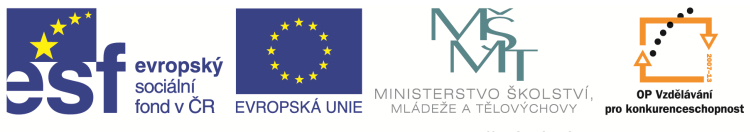

INVESTICE DO ROZVOJE VZDĚLÁVÁNÍ

Nakreslete tvar dle obrázku dvěma následujícími způsoby. Nakreslete si horizontální a vertikální úsečky vzdálené od sebe 15 mm a pak je ořežte tak, aby z nich vznikl požadovaný tvar. Nakreslete tento tvar příkazem *Úsečka*. Porovnejte oba způsoby kreslení požadovaného tvaru.

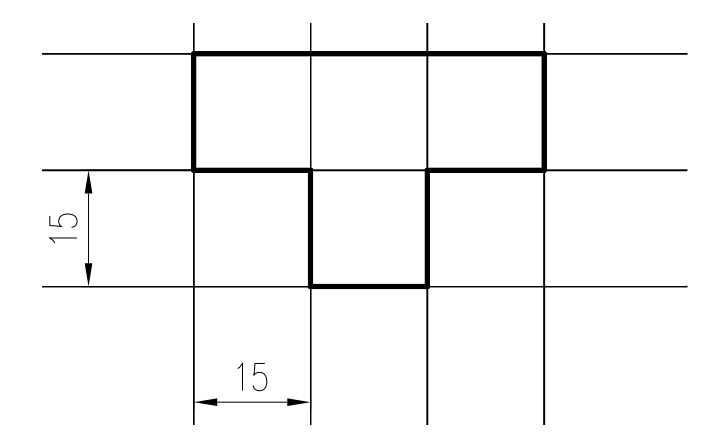

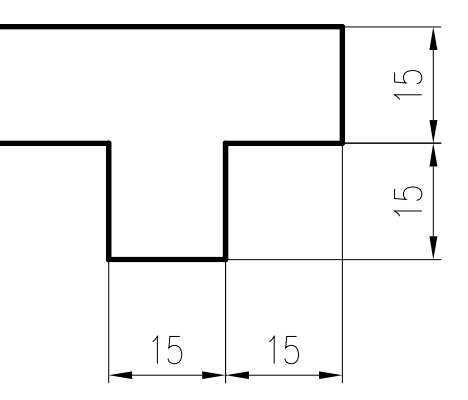

## Otázky a cvičení:

Nakreslete výkres bez kót dle pokynu vyučujícího.

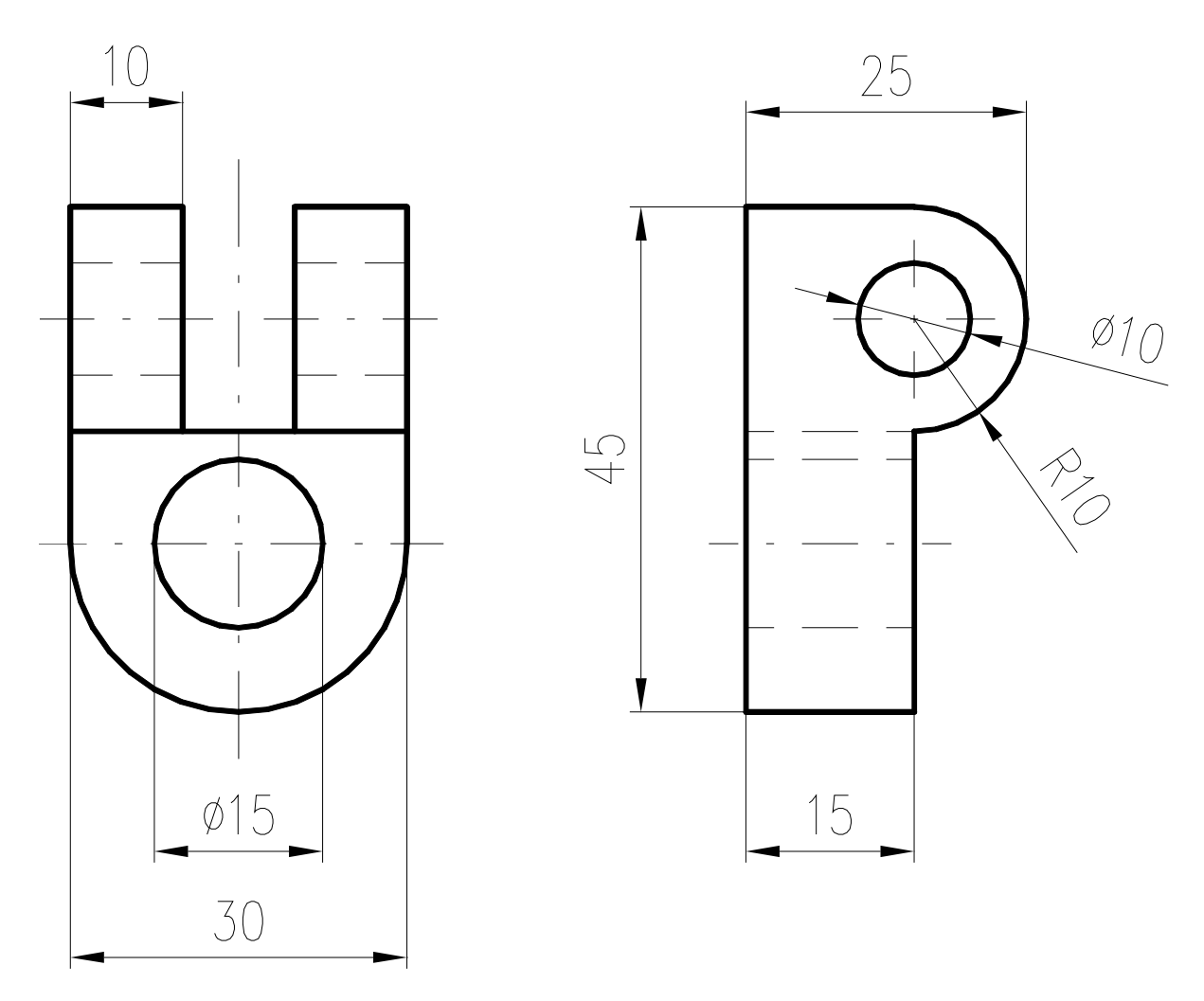

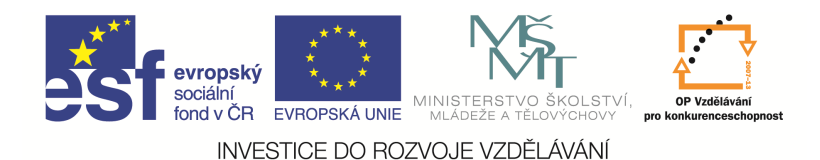

#### Polygon

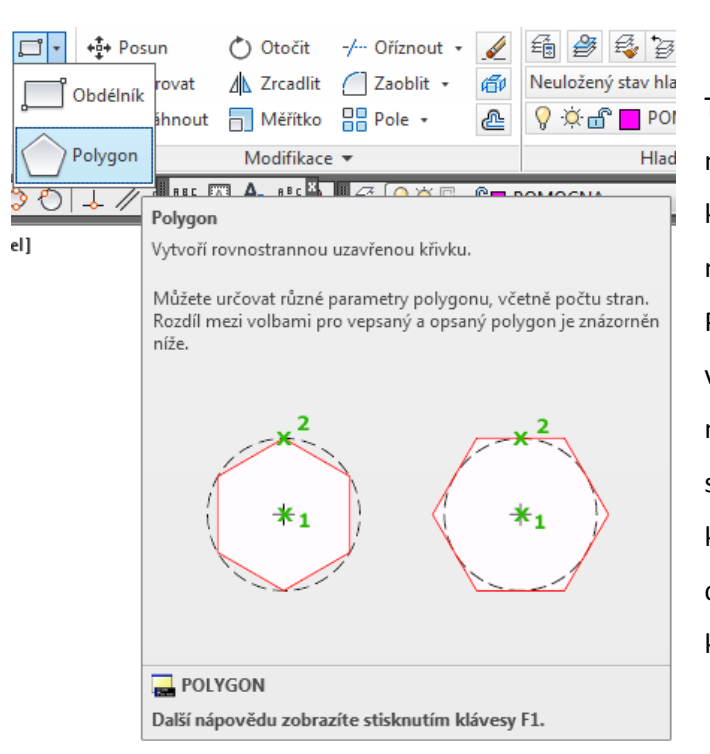

Tento příkaz slouží k nakreslení mnohoúhelníku. Můžeme ho zadat na kartě Výchozí a paletě Kreslit, Polygon nebo z nástrojového ikonového panelu příkazem Polygon nebo Polygon v příkazovém řádku. Jako parametry můžeme volit počet stran, stranu a nebo střed polygonu, vepsaný a nebo opsaný kružnici. Polygon, stejně jako obdélník, se chová, jako by byl nakreslen uzavřenou křivkou.

### Otázky a cvičení:

Pomocí příkazu *Polygon* nakreslete bokorys hlavy šroubu M24. Výsledek musí být podobný následujícímu obrázku.

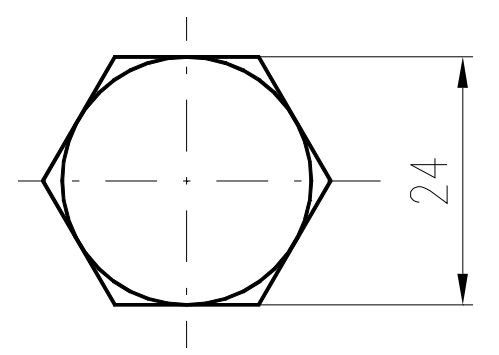

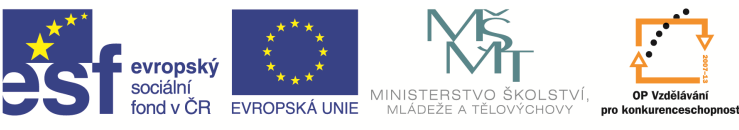

INVESTICE DO ROZVOJE VZDĚLÁVÁNÍ

## Oblouk

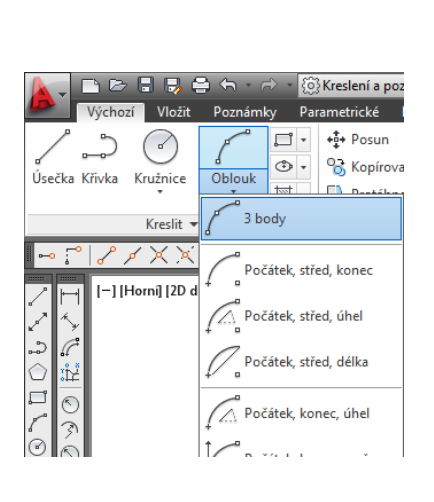

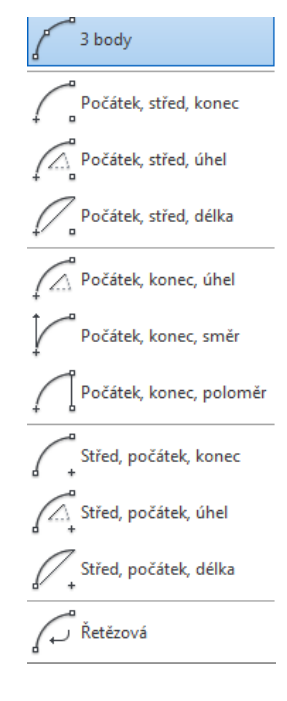

Příkaz slouží k nakreslení oblouku. Můžeme ho najít na kartě Výchozí a paletě Kreslit, Oblouk, nebo z nástrojového ikonového panelu nebo příkazem *Oblouk* v příkazovém řádku. Oblouk mohu zadat několika různými způsoby dle obrázku.

#### Otázky a cvičení:

Nakreslete pomocí příkazu *Úsečka, Oblouk* a *Obdélník* pohled na těleso střižného nástroje podle uvedeného obrázku. Kóty nekreslete, jsou zde jen pro vaši informaci o velikosti tvaru.

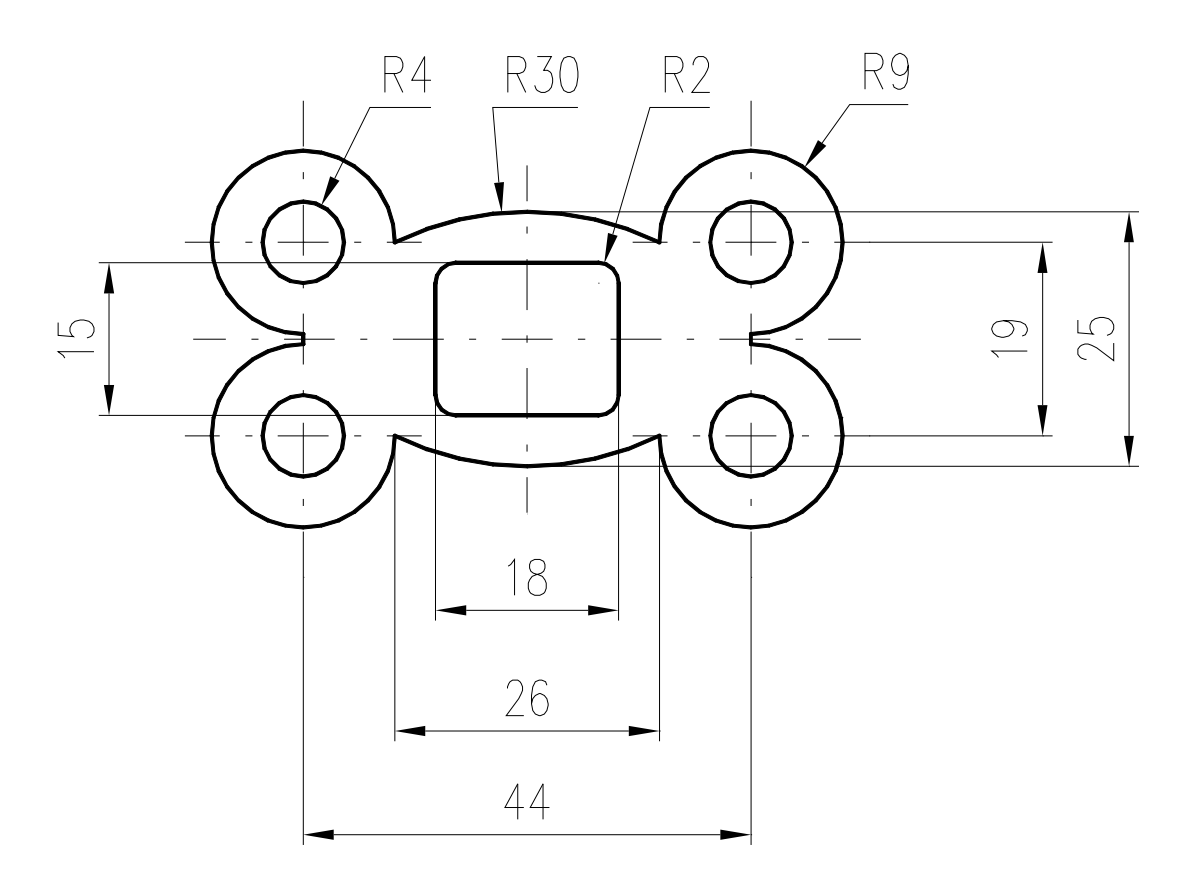

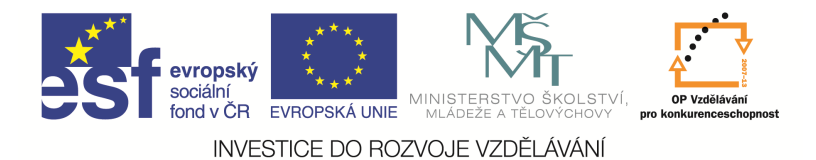

#### Elipsa

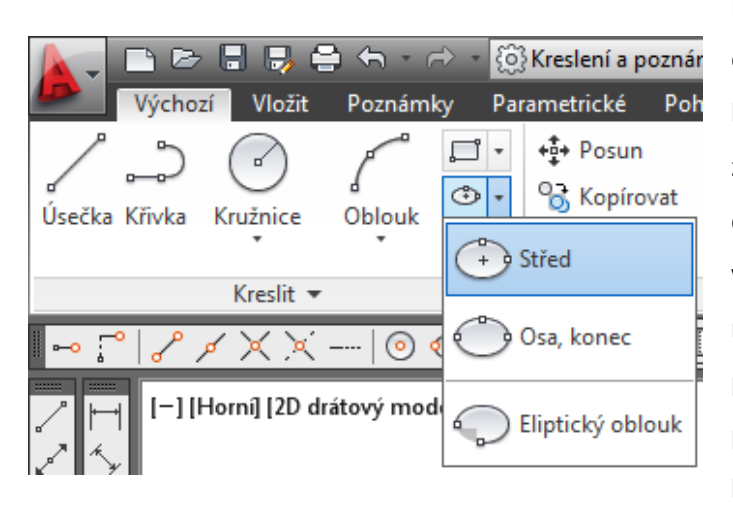

Příkaz slouží k nakreslení elipsy nebo eliptického oblouku. Můžeme najít ho na kartě Výchozí a paletě Kreslit, Elipsa, nebo z ikonového panelu Oblouk, Eliptický oblouk, nebo příkazem *Elipsa* v příkazovém řádku. Jako parametry mohu zadat střed, velikosti poloos, počáteční a koncový úhel (při zadávání pomocí myši zadáváme proti směru hodinových ručiček) atd.

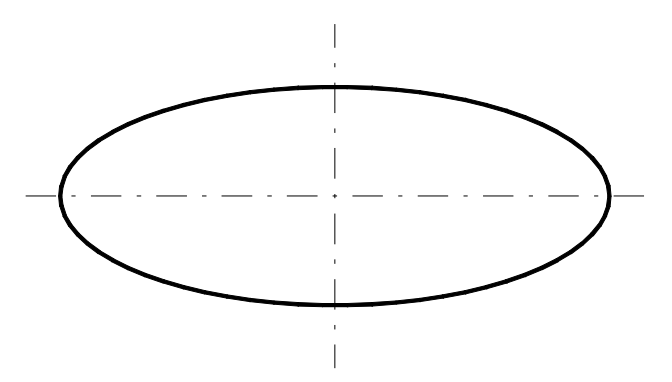